- 1. Visit <u>https://www.connections.coop</u> website
- 2. Click Create Account and complete the following
  - a. Enter ZIP code
  - b. Name
  - c. Email address
  - d. Password
  - e. Select LCEC for your Co-op
- 3. Click on Offer Discount
- 4. Click Join Now
- 5. Complete the Business Partner Program form, this includes:
  - a. Business information
  - b. Locations
  - c. Discount offer infonmation
  - d. Upload Logo & Images of business
  - e. Sign Agreement
- 6. Click on Send for Approval to complete

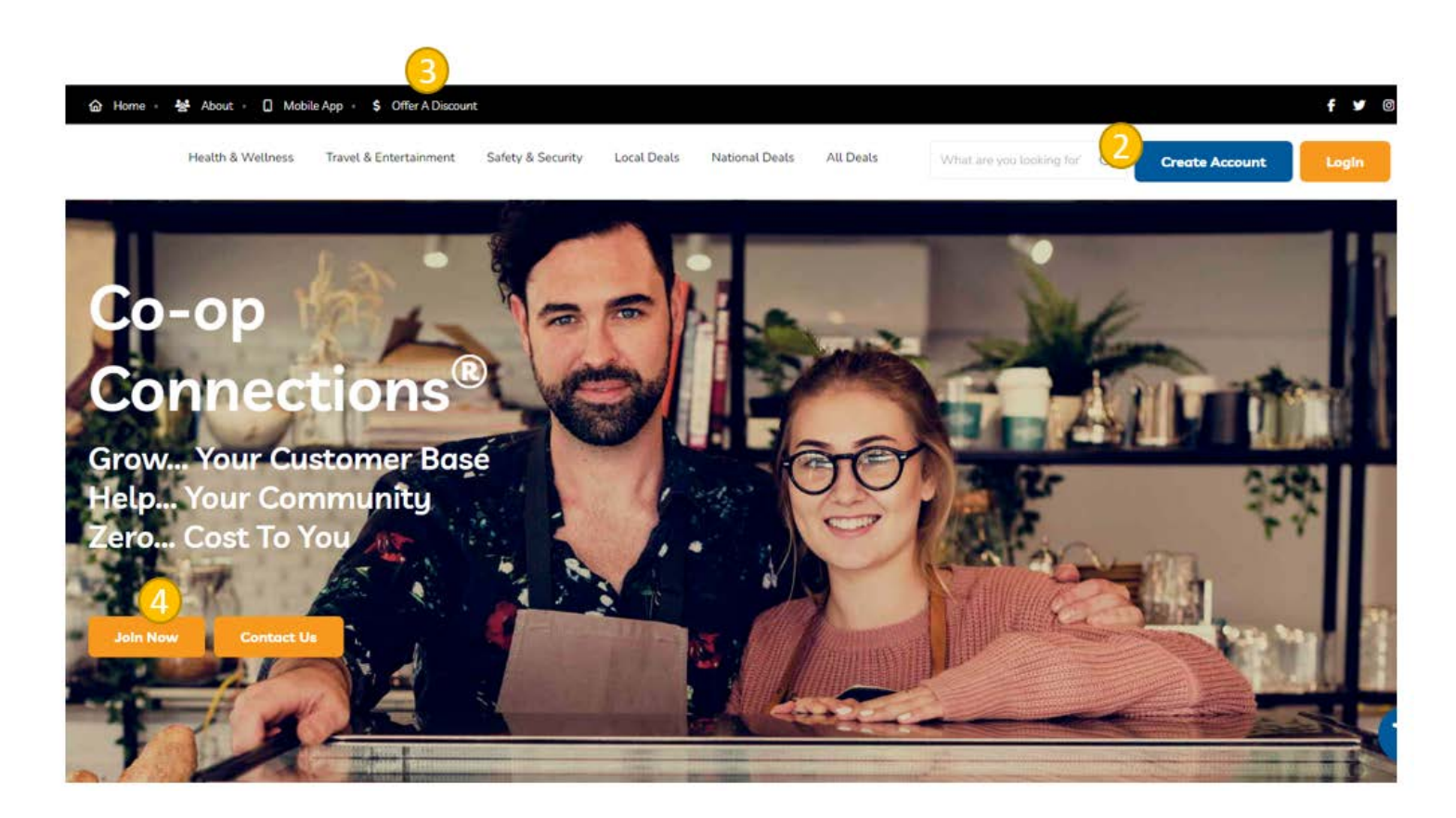